CLICK ANYWHERE on THIS PAGE to RETURN to WATER CONDITIONERS & SOFTENERS at InspectApedia.com

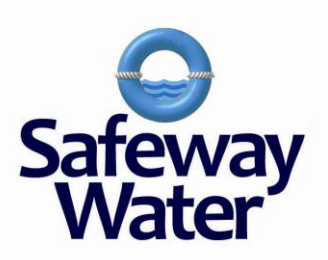

# BNT 85 /185 Valve Operation Manual

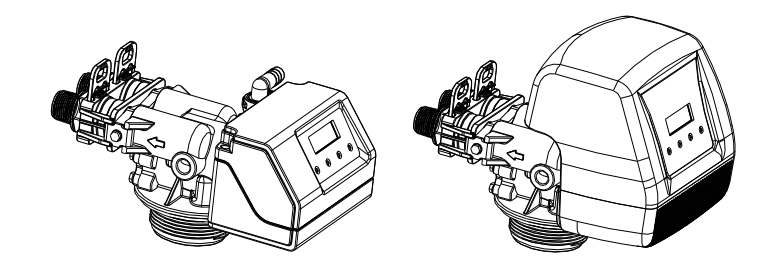

#### Note:

- 1. Read all instructions carefully before operation.
- 2. Avoid pinched o-rings during installation by applying (provided with install kit) NSF certified lubricant to all seals.

Rev 1, February 25, 2011

# TABLE OF CONTENTS

| Introduction                         |   |
|--------------------------------------|---|
| General Valve Installation           | 5 |
| Start-Up Instructions                | 5 |
| Level I User Programming             | 6 |
| Level II User Programming            |   |
| Valve Drive Assembly Exploded View   |   |
| Valve Drive Parts List               |   |
| Control Valve Assembly Exploded View |   |
| Control Valve Parts List             |   |
| Trouble Shooting                     |   |
| Guarantee                            |   |
|                                      |   |

# Introduction

This value is controlled with simple, user- friendly electronics displayed on a large LCD screen. The main page displays the current date and time. In addition, the main page also shows key value information and statistics including; current capacity setting, volume remaining, date of last regeneration, current flow rate, and peak flow rate.

| MAY 8, 2009 | CAPACITY       | VOLUME REMAINING |  |
|-------------|----------------|------------------|--|
| 9:05 AM     | 1,350 GAL      | 1,125 GAL        |  |
| REGEN DAYS  | REMAINING DAYS | REGENERATION     |  |
| 7 DAYS      | 5 DAYS         | TIME 2:00 AM     |  |
| LAST REGEN  | CURRENT FLOW   | PEAK FLOW        |  |
| MAY 4, 2009 | 1.5 GPM        | 5.8 GPM          |  |

Figure 1. Main Page Displays

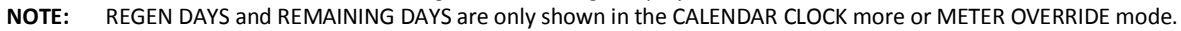

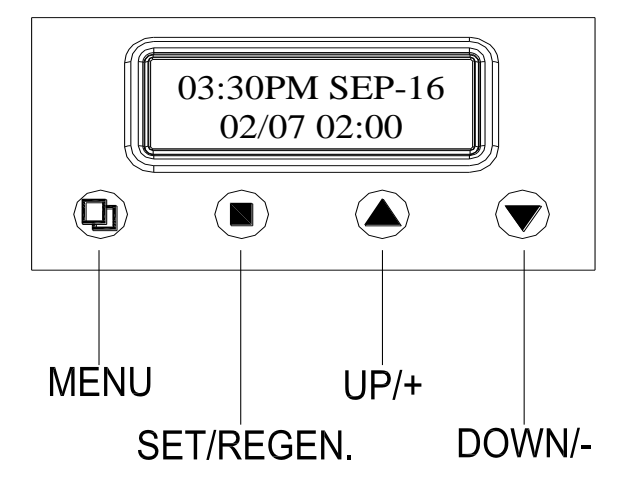

Figure 2. Key Pad Configuration

## **System Initialization**

When power is first supplied, the valve may take up to two minutes to initialize. During this time, the valve will show "INITIALIZING WAIT PLEASE". Do not touch any buttons at this time. When the valve reaches the service position, it will display the current date and time.

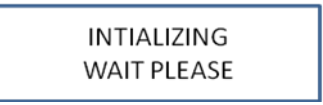

Figure 3. System Initialization Display

## Main Valve Functions

#### VALVE OPERATION MODE:

- SOFTENER: Standard water softener operation.
- FILTER: Automatic back washing filters such as Multi-Media Depth Filter or Carbon Filter.
- IRON FILTER: This mode is typically used with Manganese Green Sand Filters.

| REGENERATION MODE:    | 1.<br>4.        | METER DELAYED<br>METER OVERRIDE             | 2.          | METER IMMEDIATE                   | 3. | CALENDAR CLOCK |
|-----------------------|-----------------|---------------------------------------------|-------------|-----------------------------------|----|----------------|
| CAPACITY CALCULATION: | 1.              | AUTOMATIC                                   | 2.          | MANUAL                            |    |                |
| ADJUSTABLE CYCLES:    | All<br>1.<br>4. | of the valve cycles a<br>BACKWASH<br>REFILL | re fu<br>2. | illy adjustable.<br>BRINE / RINSE | 3. | RINSE          |

**NOTE:** Refer to Level II User Programming for description of each mode.

During a regeneration cycle, the valve will display what position it is advancing to. Once in the correct position, the valve will display the current position along with the time remaining for that cycle. On the bottom row, the time remaining is also graphically displayed.

| BACKWASH | REMAINING 6 MIN |
|----------|-----------------|
|          |                 |

Figure 4. Regeneration Cycle Valve Display

**MENU BUTTON "D":** The function of this key is to enter the level one programming mode where the valve settings can be adjusted.

- **SET / REGEN BUTTON** "": This button has two functions. The first is to initiate a manual regeneration by holding the button for 3 or more seconds. The second function is while in programming mode, pressing this key allows the user to change the value of each setting.
- **UP / DOWN "▲▼":** These buttons are used to increase or decrease the value of the settings while in the programming mode.

## Manual Regeneration

Press "[]" SET/REGEN for three seconds to initiate a manual regeneration. When the valve reaches any cycle position, pressing any key will automatically advance the valve to the next position.

## **Control Operation During A Power Failure**

In the event of power failure, the valve will keep track of the time and day for 48 hours. The programmed settings are stored in a non-volatile memory and will not be lost during a power failure.

If power fails while the unit is in regeneration, the valve will finish regeneration from the point it is at once power is restored. However, since the unit did not complete its regeneration, it will queue another regeneration at the next scheduled regeneration time.

If the valve misses a scheduled regeneration due to a power failure, it will queue a regeneration at the next regeneration time once power is restored.

# **General Valve Installation**

| Water Pressure    | Minimum 25 PSI                                                                                 |  |  |  |  |
|-------------------|------------------------------------------------------------------------------------------------|--|--|--|--|
| Electrical Supply | Uninterrupted AC                                                                               |  |  |  |  |
| Existing Plumbing | Free of any deposits or build-ups inside pipes.                                                |  |  |  |  |
| Unit Location     | Locate close to drain and connect according to plumbing codes                                  |  |  |  |  |
| Bypass Valves     | Always provide for bypass valve if unit is not equipped with one.                              |  |  |  |  |
| Plumbing          | Softener and or other water treatment equipment should be<br>installed to local plumbing codes |  |  |  |  |
|                   |                                                                                                |  |  |  |  |
| $\wedge$          | CAUTION                                                                                        |  |  |  |  |
|                   | <ul> <li>Do not exceed 120 psi water pressure.</li> </ul>                                      |  |  |  |  |
|                   | <ul> <li>Do not exceed 110°F water temperature.</li> </ul>                                     |  |  |  |  |
|                   | <ul> <li>Do not subject unit to freezing<br/>conditions.</li> </ul>                            |  |  |  |  |

- 1. Locate the softener tank and brine tank close to a drain where the system will be installed. The surface should be clean and level.
- 2. Perform all plumbing according to local plumbing codes.
  - Use a ½" minimum pipe or tubing size for the drain line
  - Use a ¾" pipe or tubing for backwash flow rates that exceed 7 gpm or length that exceeds 20ft (6 m) NOTE: ON COPPER PLUMBING SYSTEMS BE SURE TO INSTALL A GROUNDING WIRE BETWEEN THE INLET AND OUTLET PIPING TO MAINTAIN GROUNDING.
- 3. Any solder joints near the valve must be done before connecting any piping to the valve. Always leave at least 6" (152 mm) between the valve and joints when soldering pipes that are connected to the valve. Failure to do this could cause damage to the valve.
- 4. If the valve is not installed on the tank, cut the 1" central pipe flush with top of each tank. Lubricate the large o-ring on the valve that seals against the tank. Screw the valve on to the tank. Be careful to not cross thread the valve into the tank. Only use silicone lubricant.
- 5. Connect the drain line to the valve. Only use Teflon tape on the drain fitting.
- 6. Connect the brine line from the brine tank to the valve.
- 7. Add water until there is approximately 1" (25 mm) of water above the grid plate. If the tank does not have a grid, add water until it is above the air check in the brine tank. Do not add salt to the brine tank at this time.
- 8. Place the unit in the bypass position.
- 9. Slowly turn on the main water supply.
- 10. At the nearest cold treated water tap nearby remove the faucet screen, open the faucet and let water run a few minutes or until the system is free of any air or foreign material resulting from the plumbing work. Close the water tap when water runs clean, then proceed to start up instructions.

# **Start-Up Instructions**

- 1. Plug the valve into an approved power source.
- 2. When power is supplied to the control, the screen will display "INITIALIZING WAIT PLEASE" while it finds the service position.
- 3. Press "[]" SET/REGEN and hold for 3 seconds to initiate a manual regeneration and advance the valve to the Backwash position. Open the inlet on the bypass valve slowly and allow water to enter the unit. Allow all air to escape from the unit before turning the water on fully then allow water to run to drain for 3-4 minutes or until all media fines are washed out of the softener.
- 4. Press any button to advance to the BRINE position. Check the water level in the brine tank to insure the valve is drawing brine properly.
- 5. Press any button to advance to the RINSE position. Check the drain line flow. Allow the water to run for 3-4 minutes or until the water is clear.

- 6. Press any button to advance to the REFILL position. Check that the valve is filling water into the brine tank. Allow the valve to refill for the correct amount of time as displayed on the screen to insure a proper brine solution for the next regeneration.
- 7. Press any button to advance to the SERVICE position. Open the outlet valve on the bypass, then open the nearest treated water faucet and allow the water to run until clear, close the tap and replace the faucet screen.
- 8. Add salt into the brine tank.
- 9. Program hardness and people into controller using Level One Programming Instructions.

# Level I User Programming

## Setting Current Time

- 1. If screen is locked, press "D MENU" for 3 seconds to unlock. Press "D MENU" again to enter level one programming mode and adjust CURRENT TIME.
- 2. Press "□" SET/REGEN to adjust hours. When you have entered the change value mode, the curser will blink. Press "▲ or ▼ UP OR DOWN" arrows to change the hour values. Press "□" SET/REGEN again to accept the hour value and advance to change the minutes value. Press ""▲ or ▼ UP OR DOWN" arrows to change the minute values. Press "□" SET/REGEN again to accept the minute values and advance to adjust the AM/PM values. Press "▲ or ▼ UP OR DOWN" to change the AM/PM value. Press "□" SET/REGEN again to accept the minute values and advance to adjust the AM/PM value and exit. When you have exited the change value mode, the curser will stop flashing.

## Setting Current Date

- 1. Press "▼ DOWN" to advance to CURRENT DATE.
- 2. Using the same procedure as setting the time, press "[]" SET/REGEN to enter value change mode.

## **Setting Number of People**

- 1. Press "▼ DOWN" to advance to NUMBER OF PEOPLE.
- 2. Press the "D" SET/REGEN to change the value. Press up or down arrows to change the values.

## **Setting Water Hardness**

- 1. Press "▼ DOWN" to advance to WATER HARDNESS.
- 2. Press the "□" SET/REGEN to change the value. Press "▲ or ▼ UP OR DOWN" to change the values.

## **Setting Vacation Mode**

- 1. Press "▼ DOWN" to advance to VACATION MODE.
- 2. Press the "□" SET/REGEN to change the value. Press "▲ or ▼ UP OR DOWN" to change the values.

#### **Exiting Level One User Program Mode**

At any time, press the "D MENU" to accept all changes and return to main page display.

|   | Level I User Program Mode |         |                                                                                                    |  |  |  |
|---|---------------------------|---------|----------------------------------------------------------------------------------------------------|--|--|--|
|   | PARAMETER                 | OPTIONS | DESCRIPTION                                                                                                    |  |  |  |
| 1 | CURRENT TIME              |         | This option is the current time of day.                                                                                                    |  |  |  |
| 2 | CURRENT DATE              |         | This option is the current date. The date is used to track the last time the system regenerated.                                                                                                    |  |  |  |
| 3 | NUMBER PEOPLE             |         | This value is the number of people living in the home. It is used to calculate the amount of water<br>needed for daily use and the reserve capacity of the system.                                                                                         |  |  |  |
| 4 | WATER HARDNESS            |         | This value is the maximum water hardness in grains per gallon of the raw water supply. It is used to<br>calculate the system capacity.                                                                                                    |  |  |  |
| 5 | VACATION MODE             | Yes     | This function may be activated by the user during a prolonged absence such as vacation. The system will perform a brief backwash and rinse based on the advanced setting. The purpose is to keep the water fresh in the softener tank and plumbing system. |  |  |  |
|   |                           | No      |                                                                                                    |  |  |  |

Figure 5. Level I Program Options

#### Level I User Programming Flow Chart

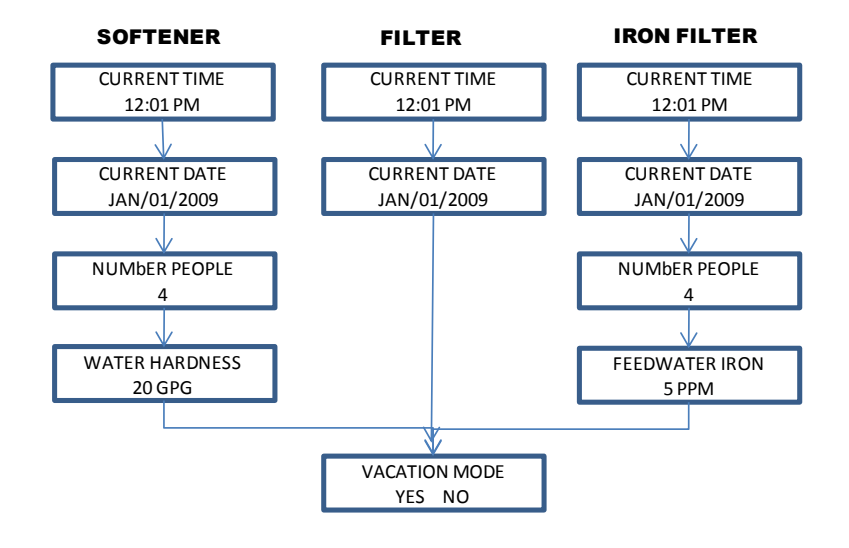

# Level II User Programming

When the Level Two Master Programming Mode is entered, all available option setting displays may be viewed and set as needed. Depending on current option settings, some parameters cannot be viewed or set.

- 1. If screen is locked, press " $\square$ "for three seconds to unlock.
- 2. Press and hold " $\blacktriangle$  V" for three seconds to enter Level Two Master Programming.

|   | Level II Master Program Mode |                   |                 |                                                                                                 |  |  |  |
|---|------------------------------|-------------------|-----------------|-------------------------------------------------------------------------------------------------|--|--|--|
| ļ |                              | PARAMETER         | OPTIONS         | DESCRIPTION                                                                                     |  |  |  |
|   |                              |                   | ENGLISH         | This option controls which language should be used in the valve display.                        |  |  |  |
|   | 1                            | SYSTEM LANGUAGE   | FRENCH          |                                                                                                 |  |  |  |
| ŀ |                              |                   | SPANISH         |                                                                                                 |  |  |  |
|   |                              |                   | SOFTENER        | There are three basic operating modes to choose depending on the system application.            |  |  |  |
|   | 2                            | VALVE OPERATION   | FILTER          |                                                                                                 |  |  |  |
| ŀ |                              |                   | IRON FILTER     |                                                                                                 |  |  |  |
|   |                              |                   |                 | Inis is the most common setting. When the volume remaining reaches zero gallons, the            |  |  |  |
|   |                              |                   | METER DELAYED   | system win initiate a regeneration at the next pre-set regeneration time.                       |  |  |  |
|   |                              |                   |                 |                                                                                                 |  |  |  |
|   |                              |                   | METER IMMEDIATE | The unit will initiate a regeneration immediately after the volume remaining reaches zero.      |  |  |  |
|   | 3                            | REGEN MODE        |                 | The unit will initiate a regeneration at the payt are set regeneration time, based on the       |  |  |  |
|   | 5                            | NEGEN. MODE       | CALENDAR CLOCK  | interval of days between regeneration days                                                      |  |  |  |
|   |                              |                   |                 | When the volume remaining reaches zero gallons, the system will initiate a regeneration at      |  |  |  |
|   |                              |                   |                 | the next pre-set regeneration time. If the days between regeneration is reached before the      |  |  |  |
|   |                              |                   | METER OVERRIDE  | remaining volume reaches zero, the system will override the meter setting and initiate a        |  |  |  |
|   |                              |                   |                 | regeneration.                                                                                   |  |  |  |
| ŀ | 4                            | REGENERATION TIME |                 | This setting controls the time of day when a regeneration cycle will start                      |  |  |  |
| ŀ |                              |                   |                 | This option automatically calculates the canacity (in gallons for meter units), refill time (in |  |  |  |
|   | 5                            | CAPACITY CALC.    | AUTOMATIC       | minutes), or regeneration day intervals (days for calendar clock mode).                         |  |  |  |
|   | -                            |                   | MANUAL          | The user can manually enter values for capacity, refill time, or regeneration day intervals.    |  |  |  |
| ľ |                              |                   |                 | This value should be the amount of resin in cubic feet that is loaded in to the tank. The value |  |  |  |
|   | 6                            | RESIN VOLUME      |                 | is used to calculate the system capacity and refill time.                                       |  |  |  |
| ľ | _                            |                   |                 | This value is the salt dosage (pounds per cubic foot) to be used when regenerating the          |  |  |  |
|   | 7                            | SALT SETTING      |                 | system.                                                                                         |  |  |  |
| ľ |                              |                   |                 | This value is the flow rate(gallons per minute) of the brine line flow control (BLFC) button    |  |  |  |
|   |                              |                   |                 | installed in the valve and is used to calculate the refill time to precisely measure the amount |  |  |  |
|   | 0                            | REFILL FLOW RATE  |                 | of water into the brine tank. (Note: This value is factory preset and should not be changed     |  |  |  |
|   |                              |                   |                 | unless the BLFC button has been changed to a different size.)                                   |  |  |  |
|   | ٩                            | μημη σαρασιτγ     |                 | This value (GRAINS for softeners, PPM for IRON FILTERS) is the total capacity of the system. It |  |  |  |
| ļ | 5                            | ontreat Activ     |                 | is used to calculate the capacity of the system in gallons.                                     |  |  |  |
|   |                              |                   |                 | In MANUAL CAPACITY CALC. mode, the CAPACITY can be adjusted by the user. In AUTOMATIC           |  |  |  |
|   | 10                           | CAPACITY          |                 | CAPACITY CALC. mode, the current calculated value is displayed but cannot be adjusted.          |  |  |  |
|   |                              |                   | 50014114        |                                                                                                 |  |  |  |
| ł |                              |                   | FURMULA         | CAPACITY = (UNIT CAPACITY / WATER HARDNESS) = (NUMBER PEOPLE * DAILY USAGE)                     |  |  |  |
|   | 11                           | DAILY USAGE       |                 | Inis value is the average amount of water used per person per day. It is used to calculate the  |  |  |  |
| ł |                              |                   |                 | This value is the amount of water per percentin gallens to be caved for a recence capacity. It  |  |  |  |
|   | 12                           | RESERVE CAPACITY  |                 | is used to calculate the CAPACITY of the system                                                 |  |  |  |
| ł |                              |                   |                 | This value is the interval (days) between regenerations. It is used to determine how many       |  |  |  |
|   |                              |                   |                 | days between regenerations in the CALENDAR CLOCK mode. It is also used as the value for         |  |  |  |
|   |                              |                   |                 | the METER OVERRIDE mode. It can be set by the user in MANUAL CALC. MODE. In                     |  |  |  |
|   | 13                           | REGEN. DAYS       |                 | AUTOMATIC CAPACITY CALC. mode, the current calculated value is displayed but cannot be          |  |  |  |
|   |                              |                   |                 | adjusted.                                                                                       |  |  |  |
|   |                              |                   | FORMULA         | REGEN. DAYS = ((UNIT CAPACITY / WATER HARDNESS) / (NUMBER PEOPLE * DAILY USAGE)) - 1            |  |  |  |
| L |                              |                   | FURMULA         |                                                                                                 |  |  |  |
| ſ | 14                           | BACKWASH          |                 | This option controls the length of time in minutes for the unit to clean the bed by reversing   |  |  |  |
| l | 14                           | BACKWASH          |                 | the flow of water upwards through the bed and out to the drain.                                 |  |  |  |
|   | 15                           | BRINE / RINSE     |                 | This option controls the length if time in minutes for the unit to draw regenerant (brine for   |  |  |  |
| ļ | 15                           | BRINE / RINGE     |                 | softeners) from the second tank and slowly rinse it from the top to bottom of the tank.         |  |  |  |
|   | 16                           | RINSE             |                 | This option controls the length of time to give the tank a final rinse from the top to the      |  |  |  |
| ļ |                              |                   |                 | bottom in order remove any last traces of the regenerant (brine) from the tank.                 |  |  |  |
|   |                              |                   |                 | This option controls the length of time the brine valve will open to refill the second tank     |  |  |  |
|   |                              |                   |                 | (prine tank for softeners) with water in order to produce the regenerate solution (brine for    |  |  |  |
|   |                              |                   |                 | sorteners) for the next regeneration cycle. The water is accurately measured through the        |  |  |  |
|   | 17                           | REFILL            |                 | valves unlie now control to make a precise quantity or regenerant solution. In MANUAL           |  |  |  |
|   |                              |                   |                 | CALC mode the current calculated value is displayed but cannot be adjusted                      |  |  |  |
|   |                              |                   | 5000 0 0 0      |                                                                                                 |  |  |  |
| ŀ |                              |                   | FURIVIULA       | REFILL = SALI SETTING " KESIN VULUIVE / 3 / KEFILL FLUW KATE                                    |  |  |  |
|   | 10                           |                   | YES             | This option arrows the current settings to be erased and changed back to the default settings.  |  |  |  |
|   | 19                           | RESTORE DEFAULT   | NO              | 4                                                                                               |  |  |  |
|   |                              |                   | 110             |                                                                                                 |  |  |  |

Figure 6. Level II Program Options

#### Level II User Programming Softener Flow Chart

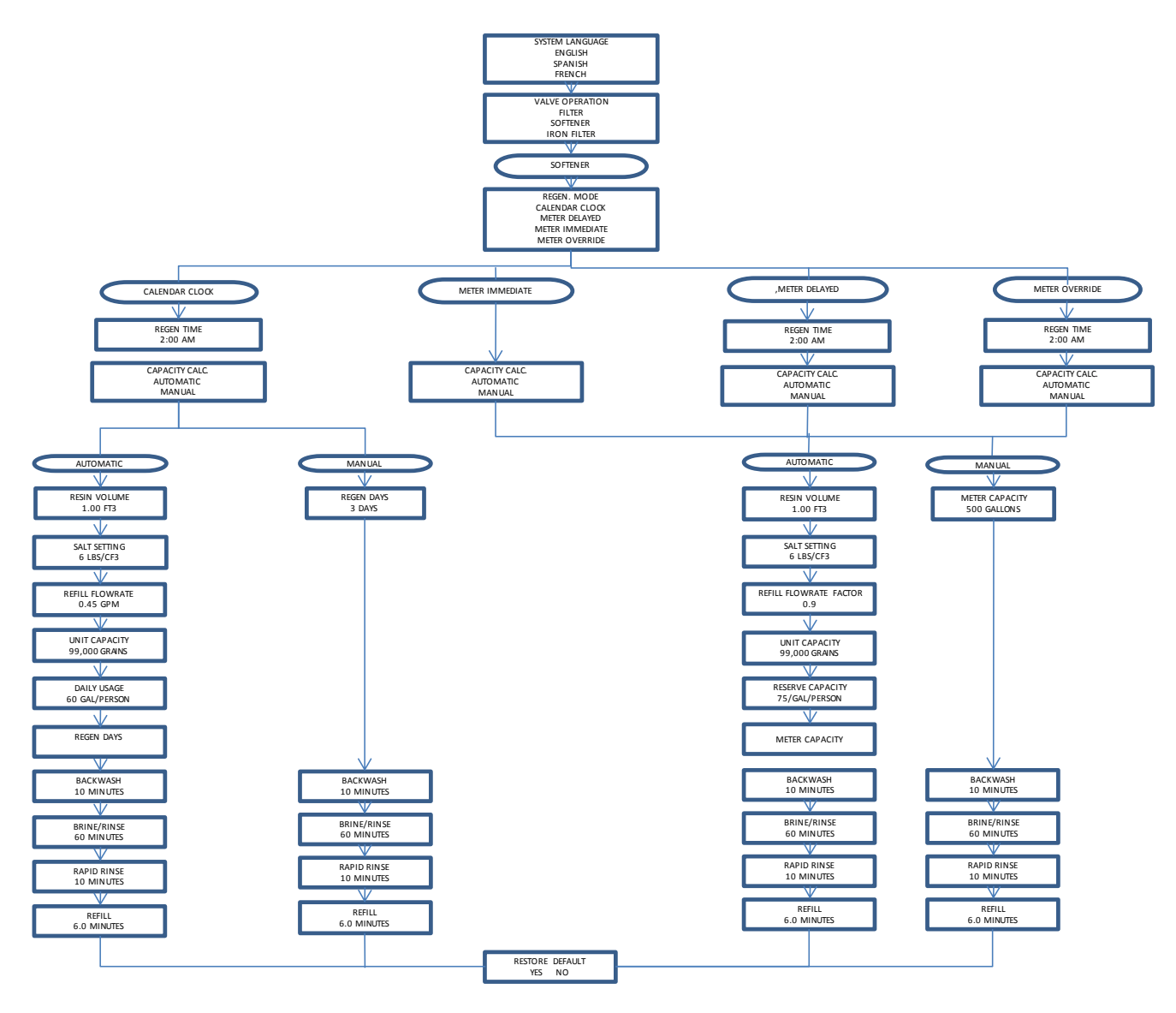

# Level II User Programming Filter Flow Chart

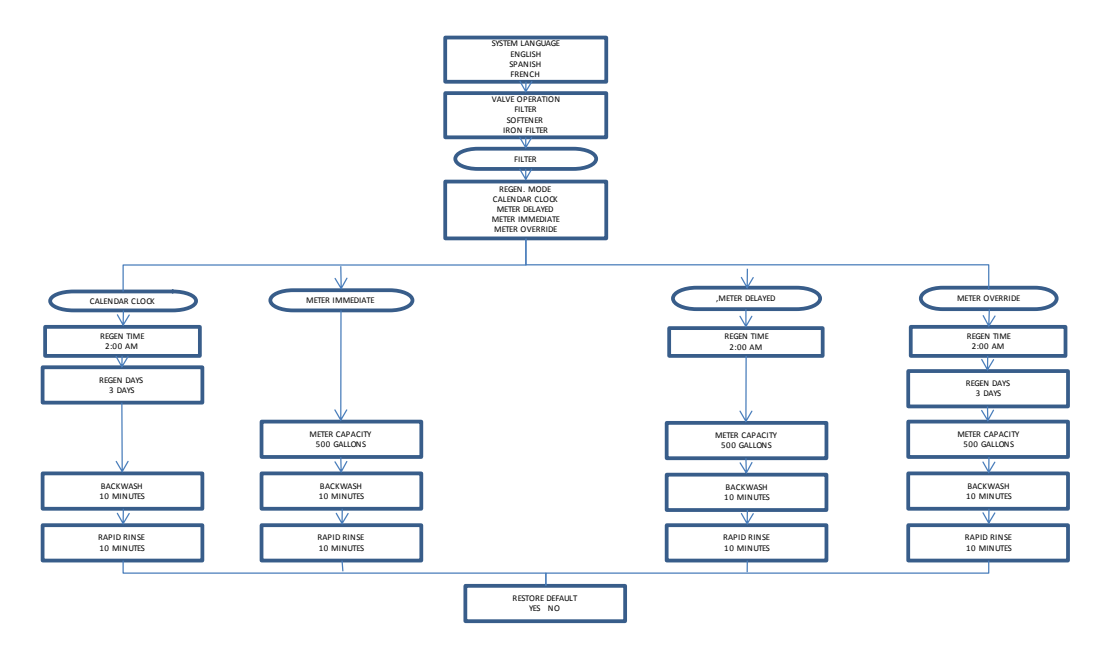

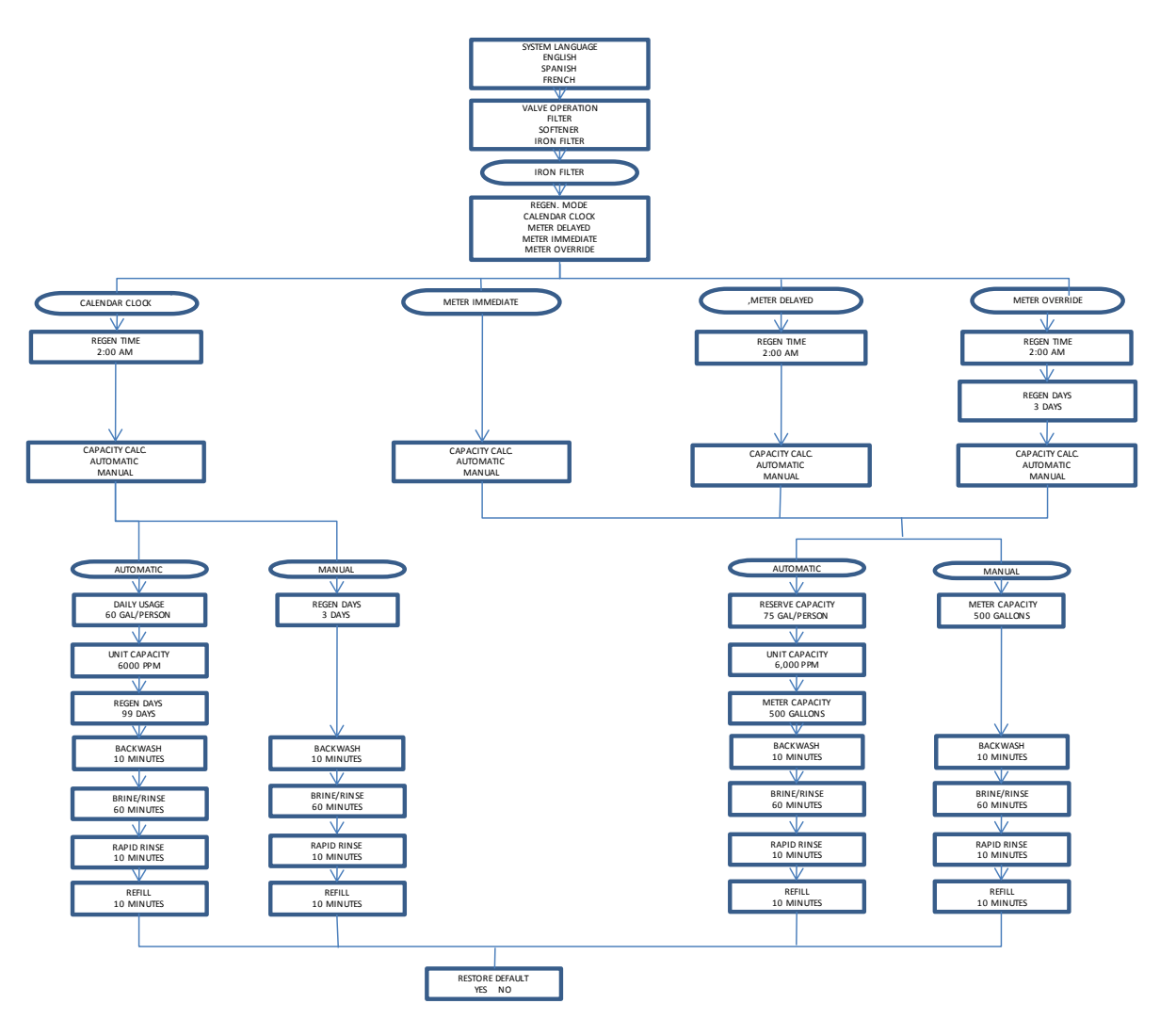

# **Diagnostics Mode**

- 1. If screen is locked, press "D MENU" for three seconds to unlock.
- 2. Press and hold the "▼" DOWN button for three seconds to enter Level Diagnostics Mode.
- In this mode, key diagnostics can be viewed for trouble shooting and problem solving. In addition, the values can be reset to zero individually by pressing "[]" SET/REGEN for 3 seconds

| PARAMETER         | DESCRIPTION                                                                                                  |
|-------------------|----------------------------------------------------------------------------------------------------|
| LAST REGEN        | This value is the date the valve last performed a regeneration cycle.                                        |
| TOTAL REGENS      | This value is the total number of regenerations the valve has<br>performed.                                  |
| METER TOTAL       | This value is the total number of gallons the system has treated.                                            |
| CURRENT FLOW RATE | This is the current flow rate (gallons per minute) of water through the valve flow meter.                    |
| CURRENT REFILL    | This is the current value of the REFILL calculation.                                                         |
| CAPACITY          | This is the current value of the CAPACITY calculation.                                                       |
| REGEN. DAYS       | This is the current value of the REGEN. DAYS calculation.                                                    |
| PEAK FLOW RATE    | This is the highest flow rate (gallons per minute) recorded by the<br>valves flow meter in the past 48hours. |
| SOFTWARE VER.     | This is the current version of software.                                                                     |

Figure 7. Diagnostic Displays

# **Vacation Settings Mode**

- 1. Press "<sup>1</sup> for three seconds to unlock screen.
- 2. Press "▼" to advance to VACATION MODE.
- 3. Press and hold the "▲ UP" for three seconds to enter the Vacation Settings Mode. In this mode the length of time for backwash and rinse along with the frequency are set while the valve is in vacation mode.

| PARAMETER   | DESCRIPTION                                                            |
|-------------|------------------------------------------------------------------------|
|             | This value is the frequency of how often the unit should perform a     |
| REGEN. DAYS | brief backwash and rinse.                                              |
|             | This option controls the length of time in minutes for the unit to     |
| BACKWASH    | briefly clean the bed by reversing the flow of water upwards through   |
|             | the bed and out to the drain.                                          |
|             | This option controls the length of time to give the tank a brief rinse |
| RINSE       | from the top to the bottom in order to remove any stale or stagnant    |
|             | water from the tank.                                                   |

Figure 8. Vacation Mode Settings

## **Valve Cycle Settings for Softeners**

| -      |          |                                |        |          |               |        |                                        |                    |                 |                  |
|--------|----------|--------------------------------|--------|----------|---------------|--------|----------------------------------------|--------------------|-----------------|------------------|
|        |          |                                |        |          |               |        | Suggested Softener Valve Configuration |                    |                 |                  |
|        |          | VALVE CYCLE SETTINGS (MINUTES) |        |          |               |        |                                        | atau) Iniantau Cat | Brine Line Flow | Drain Line Flow  |
| RESIN  |          |                                |        |          |               |        | Tank Size (Diam                        | eter) Injector Set | Control (BLFC)  | Control (DLFC)   |
| VOLUME |          | CLEAN WATER                    |        |          | PROBLEM WATER |        | 6"                                     | #000 Crov          |                 |                  |
|        | DACKWAGU |                                | DINCE  | DACKMACH |               | DINICE | 7"                                     | #000 Grey          |                 | #1 (1.5 GPM)     |
|        | BACKWASH | BRINE/RINSE                    | KIINSE | BACKWASH | BRINE/RINSE   | RIINSE | 8"                                     | #00 Purple         |                 |                  |
| 0.75   | 5.0      | 50.0                           | 5.0    | 10.0     | 60.0          | 10.0   | 0                                      | 10 0               |                 | (12 / 2 0 CDM 4) |
|        | F 0      | 50.0                           | F 0    | 10.0     | 60.0          | 10.0   | 9.                                     | #U Red             |                 | #2 (2.0 GPIVI)   |
| 1.00   | 5.0      | 50.0                           | 5.0    | 10.0     | 60.0          | 10.0   | 10"                                    | #1 White           | #2 0.70 GPM     | #3 (2.4 GPM)     |
| 1.50   | 5.0      | 50.0                           | 5.0    | 10.0     | 60.0          | 10.0   | 12"                                    | 110.01             |                 | #4 (3.5 GPM)     |
| 2.00   | 5.0      | 50.0                           | 5.0    | 10.0     | 60.0          | 10.0   | 13"                                    | #2 Blue            |                 | #6 (4.0 GPM)     |
| 2.50   | 5.0      | 50.0                           | 5.0    | 10.0     | 60.0          | 10.0   | 14"                                    | #2 Vallau          |                 | #7 (5.0 GPM)     |
| 3.00   | 5.0      | 50.0                           | 5.0    | 10.0     | 60.0          | 10.0   | 16"                                    | #3 Yellow          | none            | none             |

Figure 9. Valve Cycle Settings

# **Drain Line Flow Control**

| Suggested Filter Valve Configuration |  |  |  |  |  |  |
|--------------------------------------|--|--|--|--|--|--|
| Drain Line Flow                      |  |  |  |  |  |  |
| Control (DLFC)                       |  |  |  |  |  |  |
| #4 (3.5 GPM)                         |  |  |  |  |  |  |
| #6 (4.0 GPM)                         |  |  |  |  |  |  |
| #7 (5.0 GPM)                         |  |  |  |  |  |  |
| none                                 |  |  |  |  |  |  |
|                                      |  |  |  |  |  |  |

| Suggested Iron Filter Valve Configuration |            |                 |                 |  |  |  |  |  |
|-------------------------------------------|------------|-----------------|-----------------|--|--|--|--|--|
| Tank Size (Diameter)                      | Inication  | Brine Line Flow | Drain Line Flow |  |  |  |  |  |
|                                           | injector   | Control (BLFC)  | Control (DLFC)  |  |  |  |  |  |
| 8"                                        |            | (0.70 GPM)      | #4 (3.5 GPM)    |  |  |  |  |  |
| 9"                                        | #2 (D) (C) |                 | #6 (4.0 GPM)    |  |  |  |  |  |
| 10"<br>12"                                | #2 (PVC)   |                 | #7 (5.0 GPM)    |  |  |  |  |  |
|                                           |            |                 | none            |  |  |  |  |  |

Figure 10. Valve Configurations (#2 PVC Injector not included.)

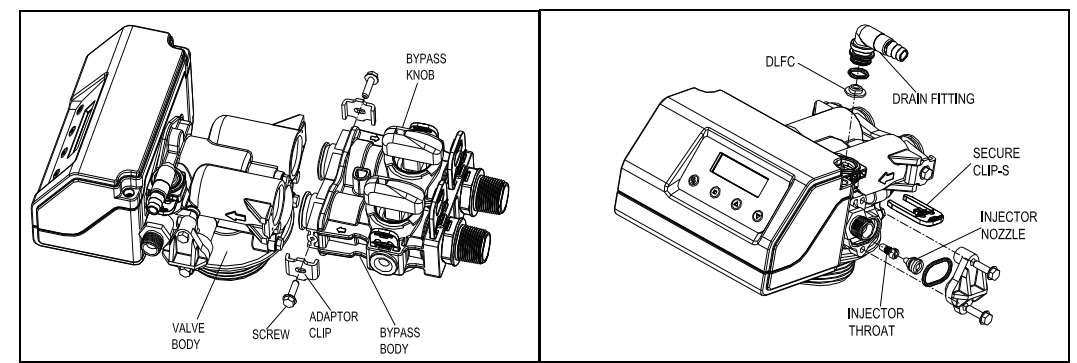

Figure 11. Valve Configuration View

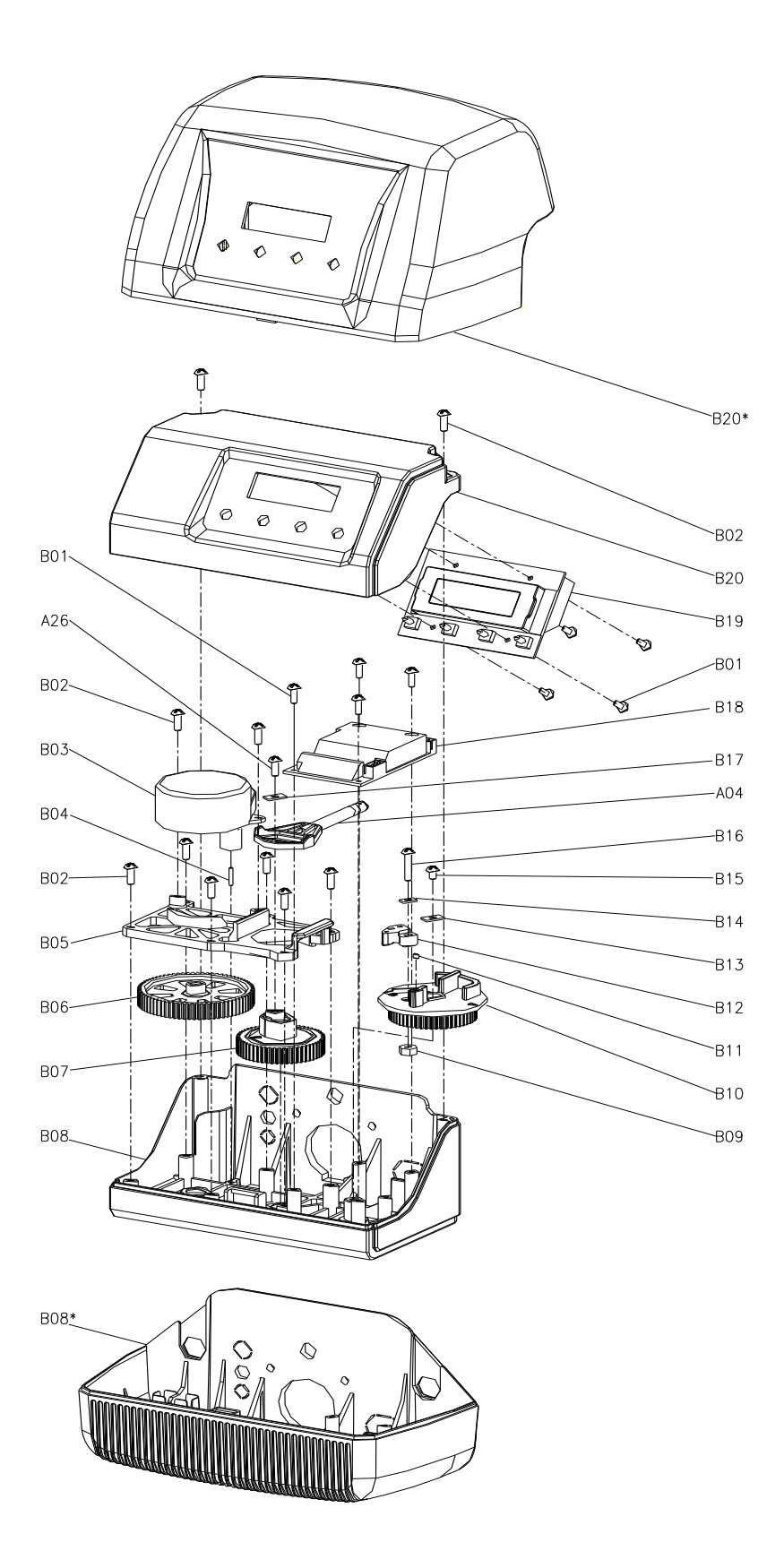

# Valve Drive Parts List

| B01  | 05010037 | Screw-ST2.9×10              | 8 |
|------|----------|-----------------------------|---|
| A26  | 13000426 | Screw-ST2.9×13(Large Wafer) | 1 |
| B02  | 05056084 | Screw-ST3.5x13              | 8 |
| B03  | 05056510 | Motor-12v/2rpm              | 1 |
|      | 05030014 | Motor Power Cable           | 1 |
|      | 11700005 | Wire Connector              | 2 |
| B04  | 05056098 | Motor Pin                   | 1 |
| B05  | 05030006 | Bnt85 Mounting Plate        | 1 |
| B06  | 05030009 | Bnt85 Drive Gear            | 1 |
| B07  | 05030007 | Bnt85 Main Gear             | 1 |
| B08  | 05030005 | Bnt85 Housing               | 1 |
| B08* | 05030016 | Bnt185 Housing              | 1 |
| B09  | 05056089 | Nut-M4                      | 1 |
| B10  | 05030008 | Bnt85 Brine Gear            | 1 |
| B11  | 05010023 | Magnet-φ3×2.7               | 1 |
| B12  | 05056016 | Refill Regulator            | 1 |
| B13  | 05056141 | Washer-4x12                 | 1 |
| B14  | 13111004 | Washer-4x9                  | 1 |
| B15  | 05056166 | Screw-ST4.2×12(Large Wafer) | 1 |
| B16  | 05056083 | Screw-M4x14                 | 1 |
| A04  | 05030002 | Bnt85 Piston Rod            | 1 |
| B17  | 05056139 | Washer-3x13                 | 1 |
| B18  | 05030010 | Bnt85 Main Pcb              | 1 |
|      | 05010031 | Meter Assembly              | 1 |
|      | 05010046 | Meter Strain Relief         | 1 |
|      | 05010029 | Power Cable                 | 1 |
|      | 05010035 | Power Strain Relief         | 1 |
|      | 19010105 | Wire Rope-3×100             | 2 |
| B19  | 05030011 | Bnt85 Display               | 1 |
|      | 05030021 | Bnt85 Wiring Harness        | 1 |
| B20  | 05030003 | Bnt85 Cover                 | 1 |
|      | 05030012 | Bnt85 Label                 | 1 |
| B20* | 05030015 | Bnt185 Cover                | 1 |
|      | 05030017 | Bnt185 Label                | 1 |
|      |          |                             |   |

FILTER INJECTOR OPTION

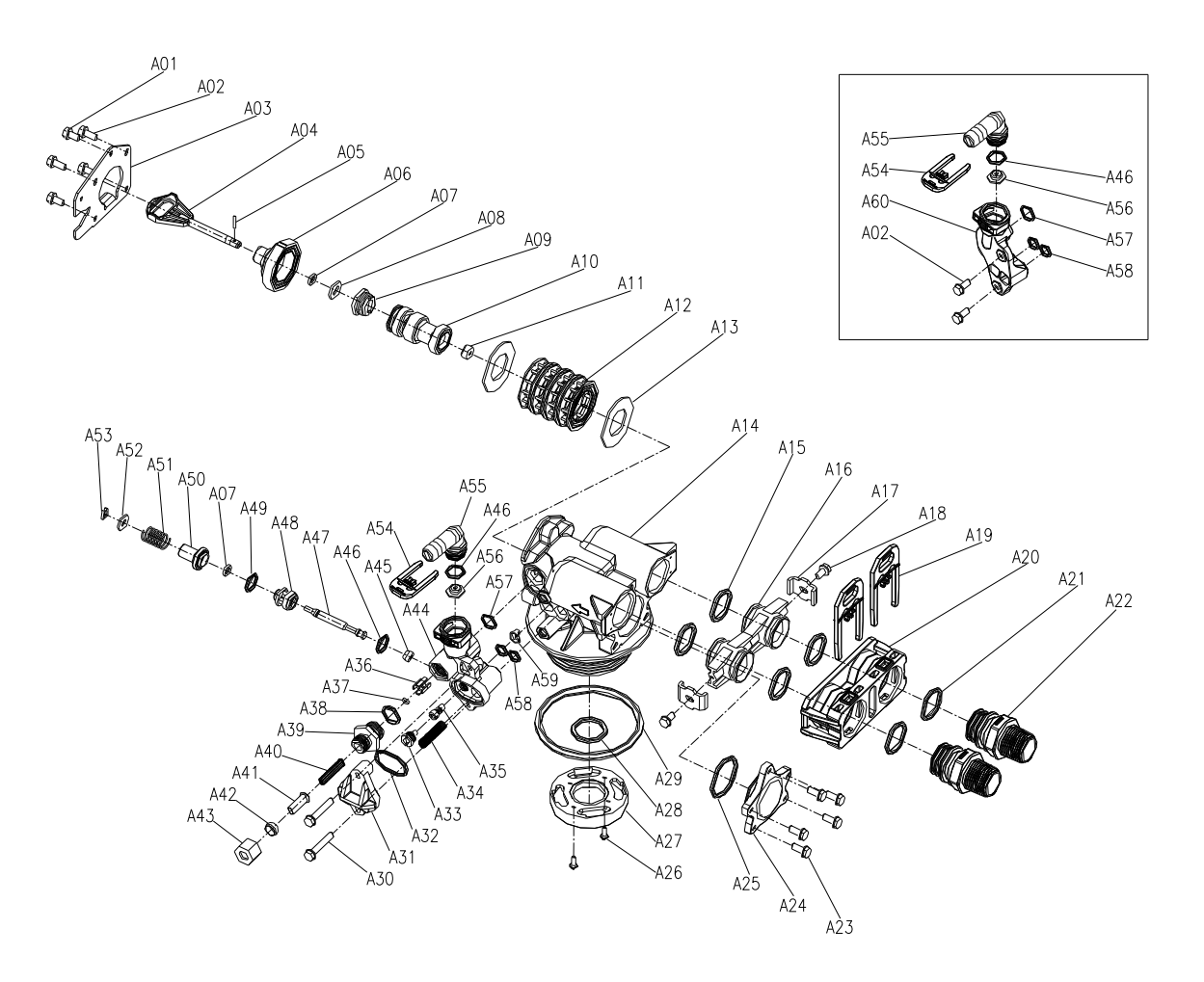

# **Control Valve Parts List**

| Item<br>No. | Part No.  | Part Description                    | Quantit<br>y |
|-------------|-----------|-------------------------------------|--------------|
| A01         | 05056087  | Screw-M5×12(Hexagon)                | 3            |
| A02         | 05056088  | Screw-M5×16(Hexagon with Washer)    | 2            |
| A03         | 05056047  | End Plug Retainer                   | 1            |
| A04         | 05030002  | Bnt85 Piston Rod                    | 1            |
| A05         | 05056097  | Piston Pin                          | 1            |
| A06         | 05056023  | End Plug                            | 1            |
| A07         | 05056070  | Quad Ring                           | 2            |
| A08         | 05056024  | End Plug Washer                     | 1            |
| A09         | 05056022  | Piston Retainer                     | 1            |
| A10         | 05056181  | Piston (Electrical)                 | 1            |
| A11         | 05056104  | Muffler                             | 1            |
| A12         | 05056021  | Spacer                              | 4            |
| A13         | 05056073  | Seal                                | 5            |
| A14         | 05030001  | Bnt85 Valve Body                    | 1            |
| A15         | 05056129  | O-ring-φ23×3                        | 4            |
| A16         | 05056025  | Adaptor Coupling                    | 2            |
| A17         | 05056044  | Adaptor Clip                        | 2            |
| A18         | 05056090  | Screw-ST4.2x13(Hexagon with Washer) | 2            |
| A19         | 21709003  | Secure Clip                         | 2            |
| A20         | 05056140  | Valve Connector                     | 1            |
| A21         | 05056065  | O-ring-φ23.6×2.65                   | 2            |
| A22         | 21319006  | Screw Adaptor                       | 2            |
| A23         | 05056508  | Screw-M5×12(Hexagon with Washer)    | 5            |
| A24         | 05030004  | Bnt85 End Cover                     | 1            |
| A25         | 05030013  | O-ring-φ30×2.65                     | 1            |
| A26         | 13000426  | Screw-ST2.9×13(Large Wafer)         | 2            |
| A27         | 07060007  | Valve Bottom Connector              | 1            |
| A28         | 26010103  | O-ring-φ25×3.55                     | 1            |
| A29         | 05056063  | O-ring-φ78.74×5.33                  | 1            |
| A30         | 05056086  | Screw-M5x30(Hexagon with Washer)    | 2            |
| A31         | 05056029  | Injector Cover                      | 1            |
| A32         | 05056072  | O-Ring-φ24×2                        | 1            |
| A33         | 05056027  | Injector Nozzle                     | 1            |
| A34         | 05056103  | Injector Screen                     | 1            |
| A35         | 05056028  | Injector Throat                     | 1            |
| A36         | 05056035  | BLFC Button Retainer                | 1            |
| A37         | 05056191  | BLFC-2#                             | 1            |
| A38         | 05056138  | O-Ring-φ14×1.8                      | 1            |
| A39         | 05056100B | BLFC Fitting                        | 1            |
| A40         | 05056106  | Brine Line Screen                   | 1            |
| A41         | 05056107  | BLFC Tube Insert                    | 1            |

# **Trouble Shooting**

| Issue                          | Possible Cause                                       | Possible Solution                                                                     |
|--------------------------------|------------------------------------------------------|---------------------------------------------------------------------------------------|
| A. Unit fails to initiate a    | 1. No power supply.                                  | Check electrical service, fuse, etc.                                                  |
| regeneration cycle.            | 2. Defective circuit board.                          | Replace faulty parts.                                                                 |
|                                | 3. Power failure.                                    | Reset time of day.                                                                    |
| B. Water is hard.              | 1. By-pass valve open.                               | Close by-pass valve.                                                                  |
|                                | 2. Out of salt.                                      | Add salt to tank.                                                                     |
|                                | 3. Plugged injector / screen.                        | Clean parts.                                                                          |
|                                | 4. Flow of water blocked to brine tank.              | Check brine tank refill rate.                                                         |
|                                | 5. Hard water in hot water tank.                     | Repeat flushing of hot water tank required.                                           |
|                                | 6. Leak between valve and central tube.              | Check if central tube is cracked or o-ring is damaged. Replace faulty parts.          |
|                                | 7. Internal valve leak.                              | Replace valve seals, spacer, and piston assembly.                                     |
| C. Salt use is high.           | 1. Refill time is too high.                          | Check refill time setting.                                                            |
| D. Low water pressure.         | 1. Iron or scale build up in line feeding unit.      | Clean pipes.                                                                          |
|                                | 2. Iron build up inside valve or tank.               | Clean control and add resin cleaner to clean bed.<br>Increase regeneration frequency. |
|                                | 3. Inlet of control plugged due to foreign material. | Remove piston and clean control valve.                                                |
| E. Resin in drain line.        | 1. Air in water system.                              | Check well system for proper air eliminator control.                                  |
|                                | 2. Incorrect drain line flow control (DLFC) button.  | Check for proper flow rate.                                                           |
| F. Too much water in brine     | 1. Plugged injector or screen.                       | Clean parts.                                                                          |
| tank.                          | 2. Valve not regenerating.                           | Replace circuit board, motor, or control.                                             |
|                                | 3. Foreign material in brine valve.                  | Clean parts.                                                                          |
| G. Unit fails to draw brine.   | 1. Drain line flow control is plugged.               | Clean parts.                                                                          |
|                                | 2. Injector or screen is plugged.                    | Clean parts.                                                                          |
|                                | 3. Inlet pressure too low.                           | Increase pressure to 25 PSI.                                                          |
|                                | 4. Internal valve leak.                              | Replace seals, spacers, and piston assembly.                                          |
| H. Valve continuously cycles.  | 1. Defective position sensor PCB.                    | Replace faulty parts.                                                                 |
| I. Flow to drain continuously. | 1. Valve settings incorrect.                         | Check valve settings.                                                                 |
|                                | 2. Foreign material in control valve.                | Clean control.                                                                        |
|                                | 3. Internal leak.                                    | Replace seals, spacers, and piston assembly.                                          |

# Safeway Water® Guarantee

**Safeway Water** guarantees that your new water conditioner is built of quality material and workmanship. When properly installed and maintained, it will give years of trouble free service.

# Seven Year Complete Parts Guarantee:

**Safeway Water** will replace any part which fails within 84 months from date of manufacture, as indicated by the serial number, provided the failure is due to a defect in material or workmanship. The only exception shall be when proof of purchase or installation is provided and then the warranty period shall be from the date thereof.

# Life Time Guarantee on Mineral Tanks and Brine Tanks:

**Safeway Water** will provide a replacement mineral tank or brine tank to any original equipment purchaser in possession of a tank that fails provided that the water conditioner is at all times operated in accordance with specifications and not subject to freezing.

# **General Provisions:**

**Safeway Water** assumes no responsibility for consequential damage, labour or expense incurred as a result of a defect or for failure to meet the terms of these guarantees because of circumstances beyond its control.

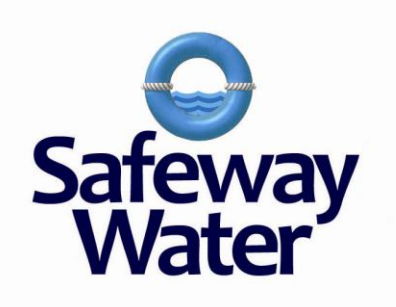